# Tutoriel « Créer et animer une classe virtuelle CNED »

# 1. Comment créer une classe virtuelle CNED ?

Faire un copier/ coller de ce lien dans votre navigateur :

## https://ecole.cned.fr/

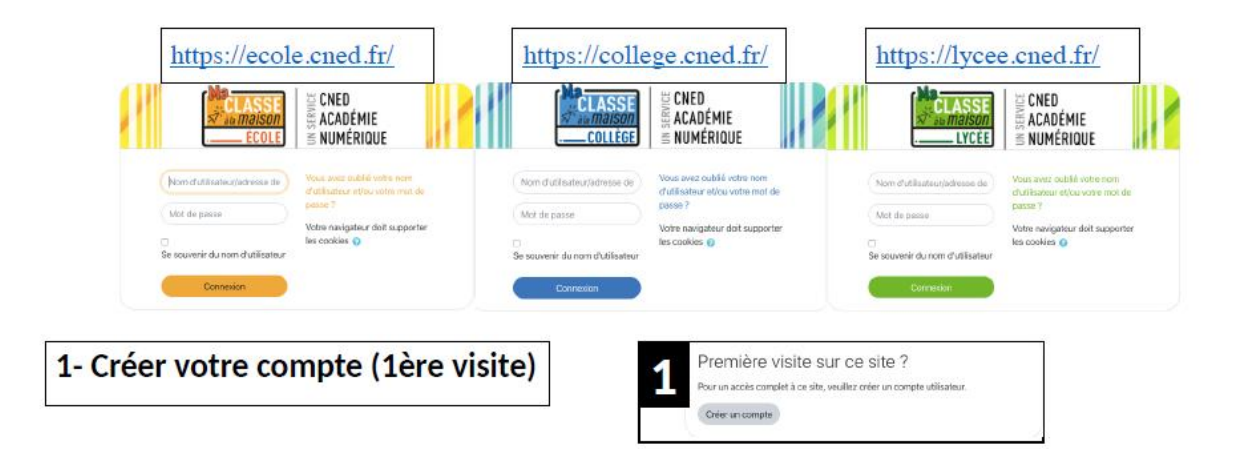

## > Créer un compte avec ses identifiants académiques

| 2 | <ul> <li>Créer un c</li> </ul> | ompte                                                                                                    |             |
|---|--------------------------------|----------------------------------------------------------------------------------------------------|-------------|
|   | Nom 0<br>d'utilisateur         |                                                                                                    |             |
|   |                                | Le mot de passe doit comporter au moins 8<br>caractère(s), au moins 1 chiffre(s), au moins 1<br>minuscule(s), au moins 1 majuscule(s), au moin<br>caractère(s) non-alphanumérique(s) tels que *, | s1<br>- cu# |
|   | Mot de 🛛 🌒 passe               |                                                                                                    |             |
|   | Pays 0                         | France                                                                                                    | •           |
|   |                                | Dans le cas de la France, sélectionnez votre aca                                                                                                    | adémie      |
|   | Académie 0<br>(pour la France  | Autre                                                                                                    |             |
|   | uniquamento                    | Choisir                                                                                                    |             |
| ( | Profil 0<br>utilisateur        | ✓ Élève<br>Enseignant ou Chef d'établissement<br>Autre                                                                                                    | >           |
|   |                                | Bour des raisons légales l'ernal à renastigner do<br>celui d'un des parents.                                                                                                    | t être      |
|   |                                | Pour les enseignants en France, veuillez utiliser<br>adresse académique                                                                                                    | votre       |
|   | Adresse de 0<br>courriel       | adresse académique                                                                                                    |             |
|   | Courriel 0<br>(confirmation)   |                                                                                                    |             |
|   | Prénom 0                       |                                                                                                    |             |
|   |                                |                                                                                                    |             |

Une fois votre compte créé, vous devez créer votre classe virtuelle. Attention si vous souhaitez que vos invités puissent rejoindre la classe virtuelle sans avoir à créer de compte, vous devez impérativement créer une classe sans salle d'attente

Pour créer votre classe : https://www.cned.fr/maclassealamaison

#### S'identifier

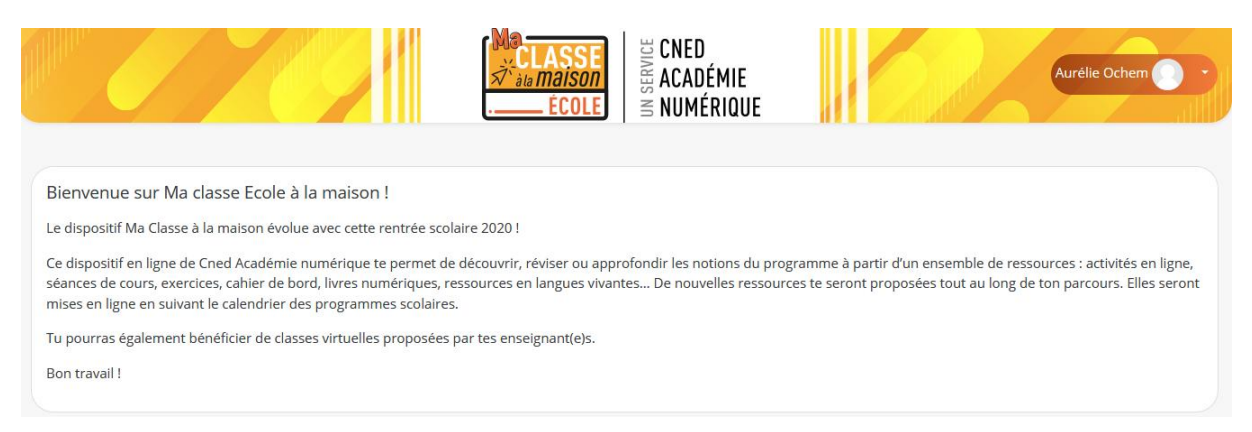

Défiler vers le bas pour aller dans « classes virtuelles »

Vue d'ensemble des cours

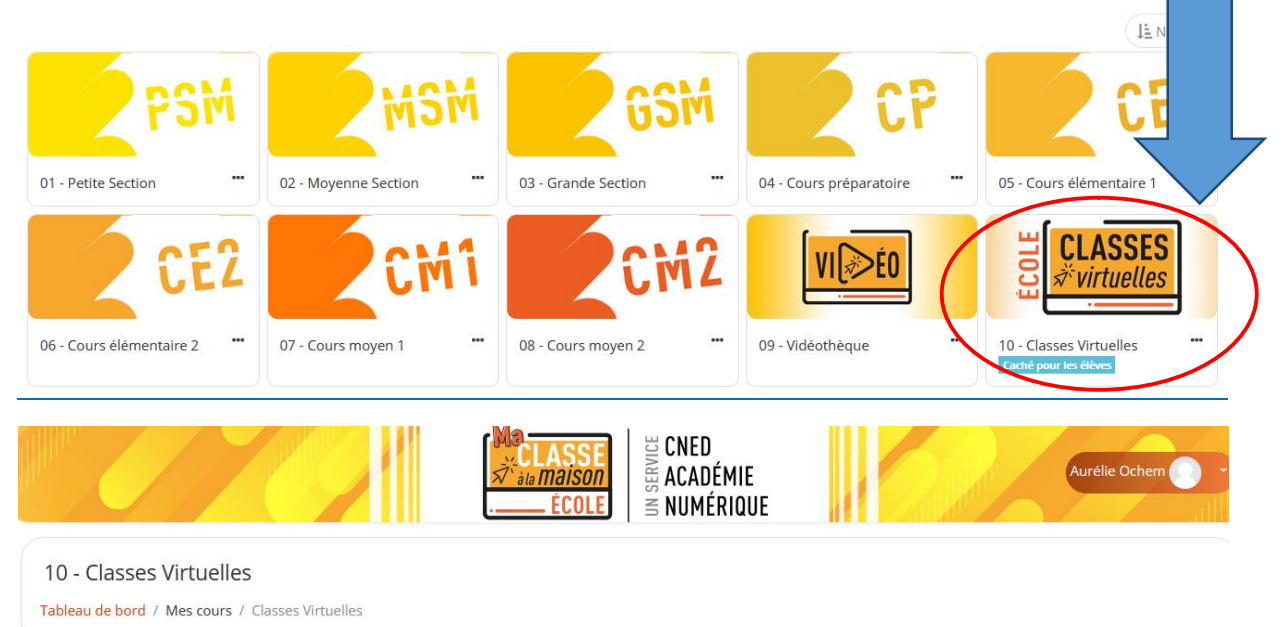

#### Espace Réservé

Le service de classes virtuelles est accessible à tous les enseignants.

Téléchargez le document Prévention des violences intrafamiliales pendant le confinement.

#### Accès aux classes virtuelles

Cet espace est dédié à la création de votre classe virtuelle. Cet outil vous permettra d'échanger avec vos élèves, de présenter des documents, d'animer une séance de cours (voir l'infographie).

En tant qu'enseignant, vous pourrez vous créer une classe virtuelle qui vous permettra d'y rassembler vos élèves aux dates et créneaux que vous aurez choisis.

vous pouvez egalement consulter une my.

Afin de faciliter la prise en main par vos élèves, vous trouverez ici un guide que vous pourrez leur transmettre avec le lien participant.

| Si vous avez déjà créé votre classe virtuelle, vos liens de classe virtuelle sont les suivants :                                |
|----------------------------------------------------------------------------------------------------|
| Votre lien Modérateur : (https://eu.bbcollab.com/invite/7cb6775cd754452f97fab72b58983319                                        |
| Votre lien vers la salle d'attente enseignant : (https://classevirtuelle.cned.fr/professor/ccaee9cd-4a05-4684-932c-aee9         |
| Le lien participant (à envoyer à vos élèves) : (https://ecole.cned.fr/cv/178350/245                                             |
| En cas de besoin, vous avez la possibilité de réinitialiser votre classe virtuelle.                                             |
| Attention : vous obtiendrez de nouveaux liens Modérateur et participant, et les précédents ne seront plus utilisables.          |
| Pour supprimer votre classe virtuelle et en créer une nouvelle, cliquez sur le lien suivant : Réinitialiser ma Classe virtuelle |
| our créer votre classe virtuelle sans salle d'attente, cliquez sur le lien suivant : Classe virtuelle sans salle d'attente      |

Classe Virtuelle

×

Vos liens de classe virtuelle sont les suivants :

Votre lien Modérateur : (https://eu.bbcollab.com/invite/7

Le lien participant (à envoyer à vos élèves) :

https://eu.bbcollab.com/guest/9

Copiez-collez ces liens dans un mail ou un autre document.

<u>Attention</u> : Lors de l'accès à une classe virtuelle sans salle d'attente, les utilisateurs peuvent entrer sous pseudonyme, ce qui expose à des risques d'intrusions.

Continuer La classe est créée : attention il y a 2 liens Le 1<sup>er</sup> est celui de MODERATEUR (l'enseignant qui organise la classe virtuelle) Le 2<sup>ème</sup> est celui à envoyer à vos participants

<u>Astuce</u> : j'ai créé un document Word sur lequel j'ai copié/ collé ces liens sans les <>qui encadrent les liens modérateur et invité, et l'ai déposé sur mon bureau pour y accéder rapidement. (nommé « liens vers classe CNED »), puis Ctrl sur le lien pour y accéder directement (ou copier coller le lien dans la barre d'état).

Précision : si vous désirez être plusieurs modérateurs, il sera possible de le faire en modifiant les statuts en entrant dans la classe virtuelle, mais seule une seule personne peut utiliser le lien modérateur pour rejoindre la même session de classe virtuelle. Lorsque vous accédez à la classe virtuelle, vous devez autoriser l'utilisation du micro et de la caméra.

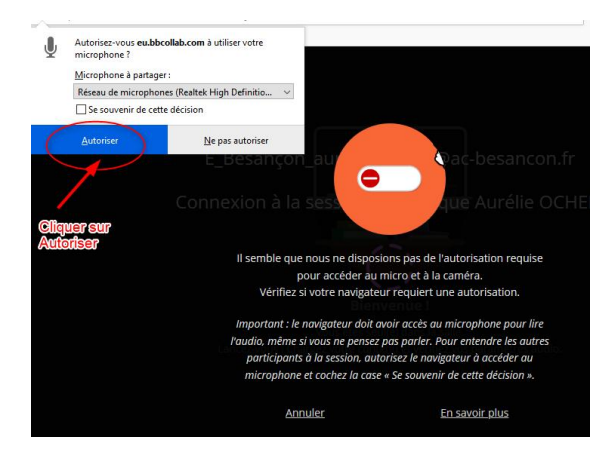

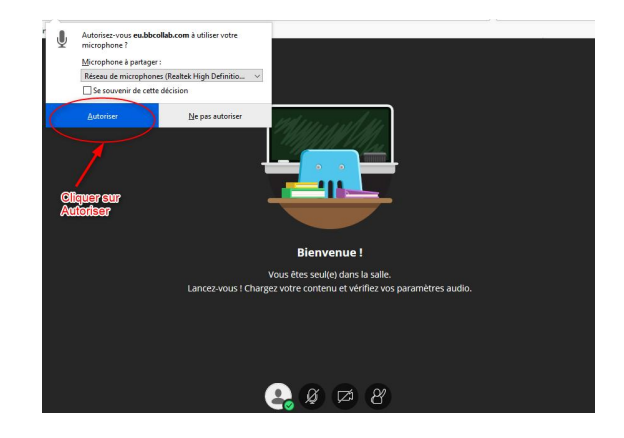

Vous arrivez sur la page d'accueil de votre classe virtuelle

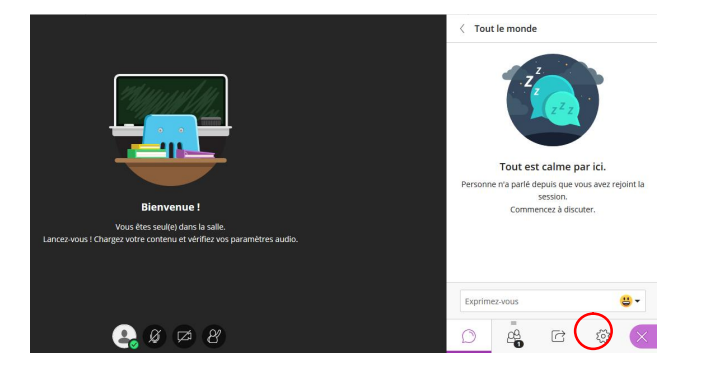

Vérifier votre partage de son et de caméra

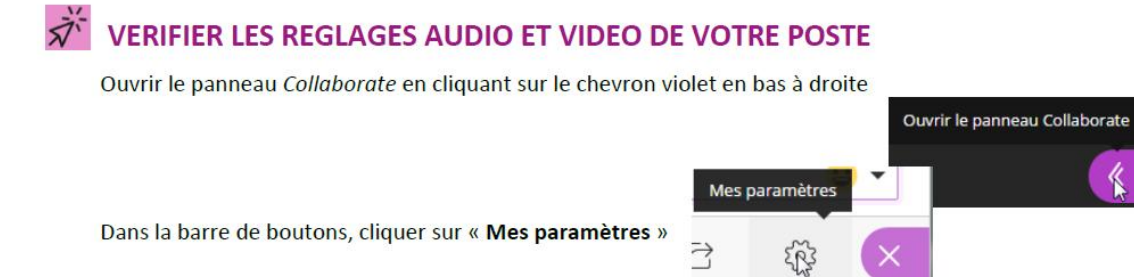

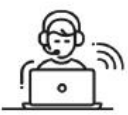

Vous pourrez ici régler les volumes des hauts parleurs et micro. Cliquez sur « Configurer votre caméra et votre micro »

| Paramètres audio et vidéo             | ^   |
|---------------------------------------|-----|
| Paramètrer votre caméra et votre mici | (e) |
| Activer les sous titres to disportio  | ы   |
| Volume du haut-parleur                | 0   |
| Volume du microphone                  | 3   |
| Desemblant der mettforstinge          | v   |

IMPORTANT : si le message suivant : « Il semble que nous ne disposons pas de l'autorisation requise pour accéder au micro et à la caméra », s'affiche : cliquez sur le bouton « Autoriser » dans la boite de dialogue en haut à droite de votre navigateur.

Effectuer les tests proposés :

Si la barre audio (de couleur violette) ne se déplace pas quand vous parlez, cela signifie que vous n'avez pas de micro ou qu'il n'est pas paramétré correctement.

Si vous avez un micro ou une webcam branchés mais que cela ne fonctionne pas, vous pouvez cliquer sur la liste déroulante et choisir une autre option que *'Par défaut'* si vous avez d'autres choix.

Si vous avez une webcam, vous pouvez la tester dans le test n°2.

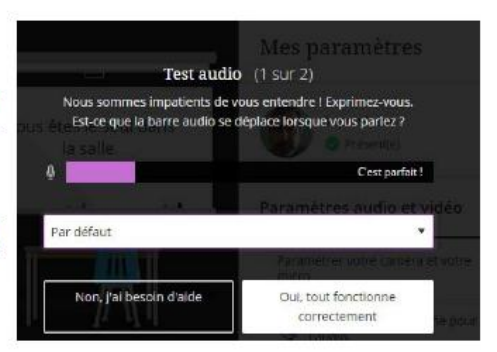

# 2. Présentation des paramètres

Attention : lorsque le modérateur ouvre la session, il est OBLIGATOIRE d'aller paramétrer la session afin de permettre aux invités de pouvoir prendre la parole.

Sélectionner la roue. Aller dans les paramètres de la session. Cocher les droits accordés.

| Exprim     | ez-vous       |  | Afficher uniquement les images de<br>profil des modérateurs                      |
|------------|---------------|--|----------------------------------------------------------------------------------|
| $\bigcirc$ | =<br>00<br>20 |  | Les participants peuvent :                                                       |
|            |               |  | <ul> <li>Partager la vidéo</li> <li>Publier des messages dans le chat</li> </ul> |
|            |               |  | Dessiner sur le tableau et dans les<br>fichiers                                  |

Les droits des participants sont très limités. Ils ne peuvent, par défaut, qu'écouter ou demander la parole. Les droits accordés peuvent être désactivés au cours de la classe.

Ces modifications de paramètres ne sont possibles que pour les modérateurs.

# 3. Les différents rôles

• Modérateur : celui qui crée la classe et les autres personnes à qui il a donné les droits

- <u>Participant</u> : leurs droits sont réduits par défaut mais ils peuvent être augmentés par le modérateur, qui peut leur permettre : d'utiliser le chat avec le groupe, le partager le son, la vidéo et d'utiliser le tableau blanc.
- <u>Sous titreur</u> : permet de faire apparaitre des sous titres sur l'écran pendant la présentation
- <u>Présentateur</u> : peut utiliser le chat, partager son écran, une application, un document, partager un tableau blanc interactif, créer des sondages en direct, partager des fichiers

Les personnes qui accèdent à la classe virtuelle apparaissent comme participant par défaut. Si vous souhaitez changer le statut d'une personne (par exemple si vous êtes plusieurs enseignants il est préférable d'être les 2 modérateurs).

Lorsque cette apparait dans vos participants, cliquez sur les 3 points et modifiez son statut. Visuellement elle apparaîtra alors dans les modérateurs.

| 🖉 🚢 Aurélie OCHEM 📃 💮           |
|---------------------------------|
| 🔹 Daniel Feurtey #2 🔳 🖂         |
| 1 participant                   |
| 🖟 🛎 Julie MARCONOT 🛛 🗐 💬        |
| D Envoyer un message de chat    |
| မြာ Définir comme modérateur    |
| ିଙ୍କ Définir comme présentateur |
| CC Définir comme sous-titreur   |
| Désactiver le son               |
| Retirer de la session           |
|                                 |

-

Vous avez la possibilité de modifier les paramètres au cours de la session pour vos participants

# 4. Les Fonctionnalités

Vous avez accès aux fonctionnalités dans la partie droite de votre classe virtuelle. Il faut cliquer sur la flèche violette pour déplier les fonctionnalités :

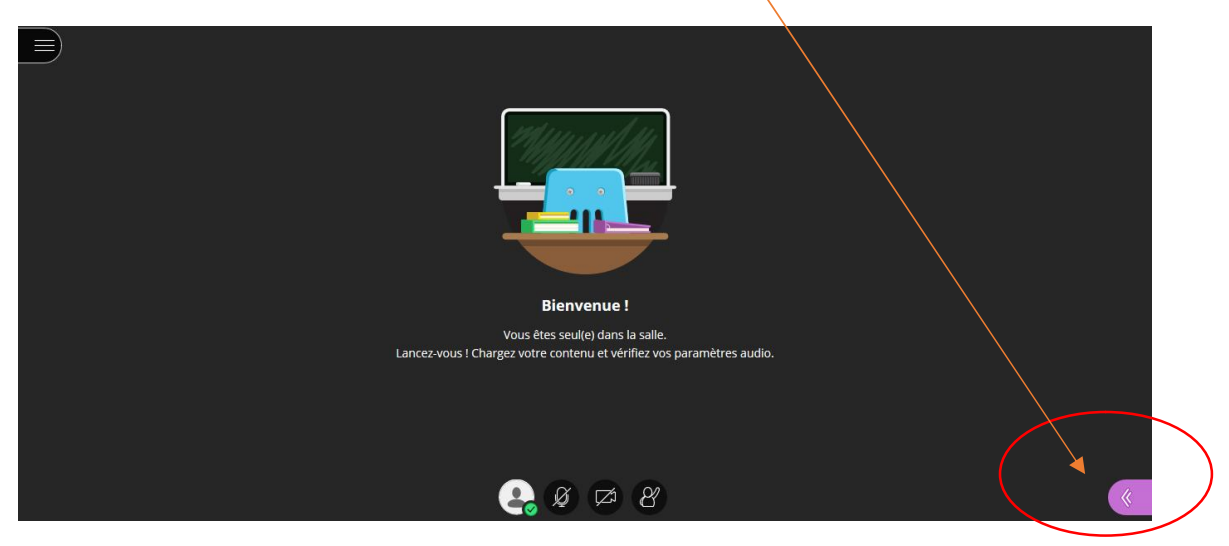

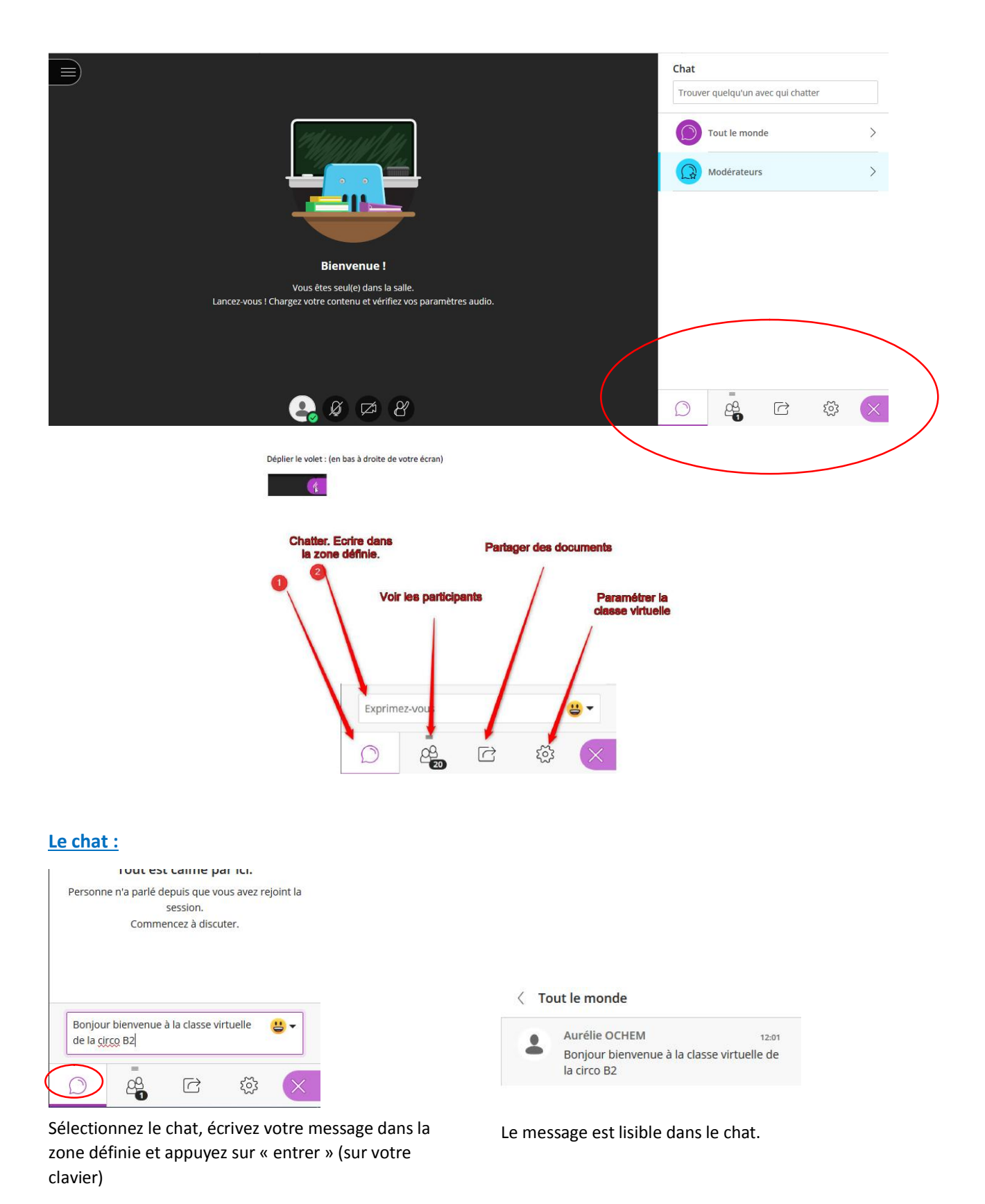

(Si vous le désirez, vous pouvez ne pas accorder cette fonctionnalité lors de votre paramétrage, il suffit de ne pas cocher « publier des messages dans le chat »)

Voir les participants CPC B2 + Equipe numérique Cela vous permet de vérifier que tous vos participants sont là (parfois problèmes de connexions), que leurs micros sont branchés lorsqu'ils veulent prendre la parole. C'est également depuis cet endroit que vous pouvez changer les paramètres (couper le son) ou les changer de statut.

# Faire apparaître le chat et les participants

Lors de l'animation d'une classe virtuelle, il peut être intéressant de faire apparaître en parallèle le chat et les participants

Pour y parvenir, vous devez :

- 1. Aller sur participants
- 2. En face des personnes présentes : cliquer sur

3. Puis cliquer sur Détacher le panneau

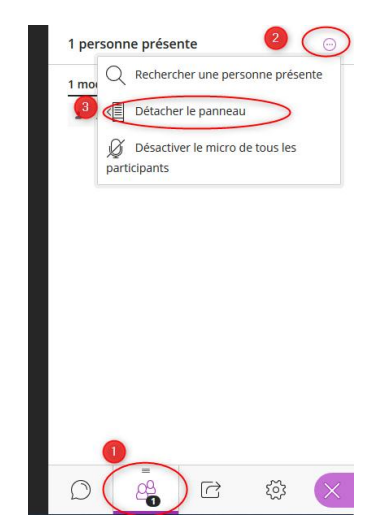

S'affichent en parallèle les participants et le chat :

|                       |          | Chat       |                  |          |       |
|-----------------------|----------|------------|------------------|----------|-------|
|                       |          | Trouver qu | elqu'un avec qui | chatter  |       |
| = 1 personne présente | <i>.</i> | Tou        | t le monde       |          | 13:58 |
| 1 modérateur          |          | Bon Bon    | jour à tous      |          | >     |
| Aurélie               |          |            | dérateurs        |          | >     |
|                       |          |            |                  |          |       |
|                       |          |            |                  |          |       |
|                       |          |            |                  |          |       |
|                       |          |            |                  |          |       |
|                       |          |            |                  |          |       |
|                       |          |            |                  |          |       |
|                       |          |            |                  |          |       |
|                       |          | 0          | R                | <u>ເ</u> | X     |
|                       |          | ~          |                  | W        | ~     |

Pour replier la fenêtre (et n'avoir que le chat)

- 1. Cliquer sur
- 2. Fusionner le panneau

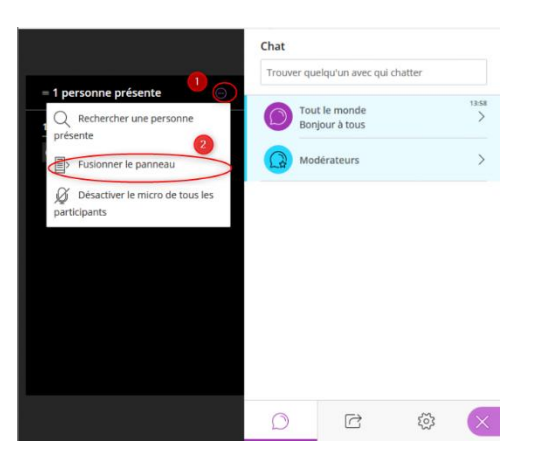

#### Partager des documents

Ce partage des documents est une possibilité intéressante. Vous allez pouvoir projeter sur votre écran visible par tous les participants un document issu de vos fichiers. Par exemples :

- Le message d'accueil
- Des collègues ont utilisé des productions d'élèves pour les accueillir
- Une image ou un texte que vous choisissez.

Seule précaution à prendre le format (seuls les formats image, Power Point ou PDF sont acceptés). Ainsi si votre document est un document Word, il sera nécessaire de le convertir en PDF avant la session. Je vous conseille de charger les documents avant votre classe virtuelle, ils seront conservés d'une session à l'autre.

# Partager du contenu

| B Partager un tableau vide     |   |
|--------------------------------|---|
| Partager l'application/l'écran |   |
| Partager des fichiers          | > |
| Contenu secondaire             |   |
| Sondage                        | > |
| nteraction                     |   |
|                                |   |

Pour partager un document, vous devez aller le sélectionner dans votre ordinateur. Pour cela, cliquer sur partager des fichiers. Une fenêtre grise apparait, vous allez pouvoir aller sélectionner le fichier à partager. Il apparait dans vos fichiers. Il ne reste plus qu'à cliquer sur « Partager maintenant. »

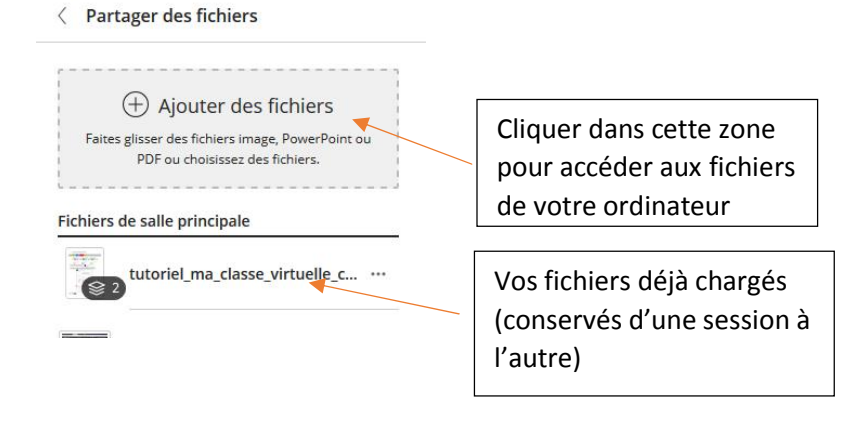

#### Partager un tableau vide

Vous avez la possibilité de partager un tableau blanc interactif et de permettre aux participants de l'utiliser.

## Attention : l'outil gomme efface tout ce qui apparaissait sur le tableau !

Utilisez ces outils pour modifier et annoter des fichiers partagés et le tableau blanc.

| Outil        | Description                                                                                                    |
|--------------|----------------------------------------------------------------------------------------------------|
| Sélectionner | Utilisez la flèche pour sélectionner un objet surle tableau blanc. Une fois que c'est fait, vous pouvez le redimensionner, le déplacer et le supprimer.                             |
| Pointeur     | Utilisez la main pour pointer vers différentes zones de la diapositive visible. Les<br>intervenants voient n'importe quelle partie sur la diapositive sur laquelle vous<br>pointez. |
| Crayon       | Utilisez le crayon pour dessiner à main levée sur la diapositive.                                                                                                    |
| Formes       | Utilisez l'icône <i>Formes</i> pour dessiner un rectangle, une ellipse ou une ligne droite. À vous de choisir.                                                                      |
| Texte        | Saisissez du texte sur la diapositive avec le « T ».                                                                                                    |
| Effacer      | Utilisez Effacer pour tout annuler.                                                                                                    |

## Faire apparaitre vos élèves (ou collègues)

Pour faire apparaitre les caméras de vos élèves (alors que vous aviez un document partagé, par exemple un écran pour souhaiter la bienvenue à vos élèves)

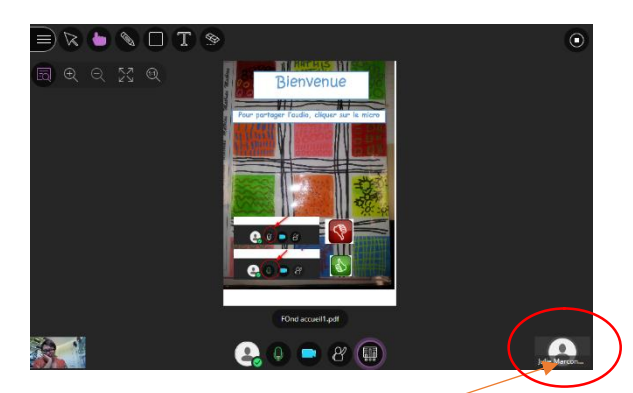

Cliquer en bas, à droite de sur l'image de vos participants

Vos participants apparaissent (il n'est pas possible de faire apparaitre plus de 2 élèves à la fois)

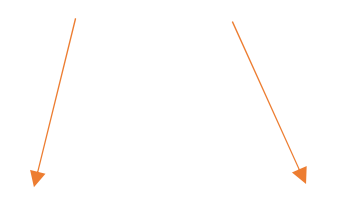

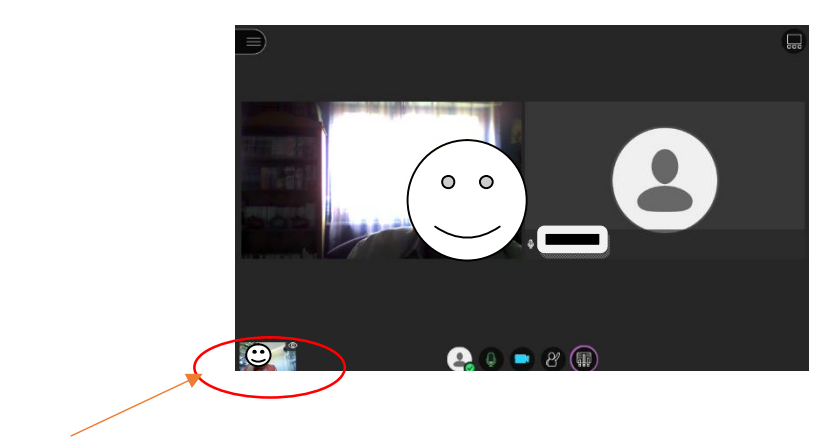

Votre image (modérateur)est toujours visible en bas à gauche